#### Animation Numérique de Territoire CHATAIGNERAIE CANTAL

# Ajouter du contenu sur son site prestataire grâce à CIRKWI

Pour en savoir + au sujet de Cirkwi : https://www.cirkwi.com/fichier/CIRKWI-Communique-de-Presse-05-2015.pdf

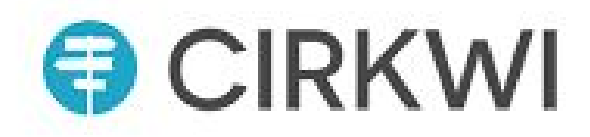

## CIRKWI C'EST QUOI ?

il s'agit d'une plateforme en ligne pour créer et diffuser des circuits touristiques pédestres, auto, motos...

Cirkwi vous permet d'enrichir votre site web en diffusant les circuits de découvertes présents dans l'outil sur vos pages.

L'OT a créé des circuits dans cet outil pour la découverte des cités médiévales, les circuits voitures pour découvrir le territoire, et prochainement les points d'intérêts (patrimoine naturel, culturel etc..)

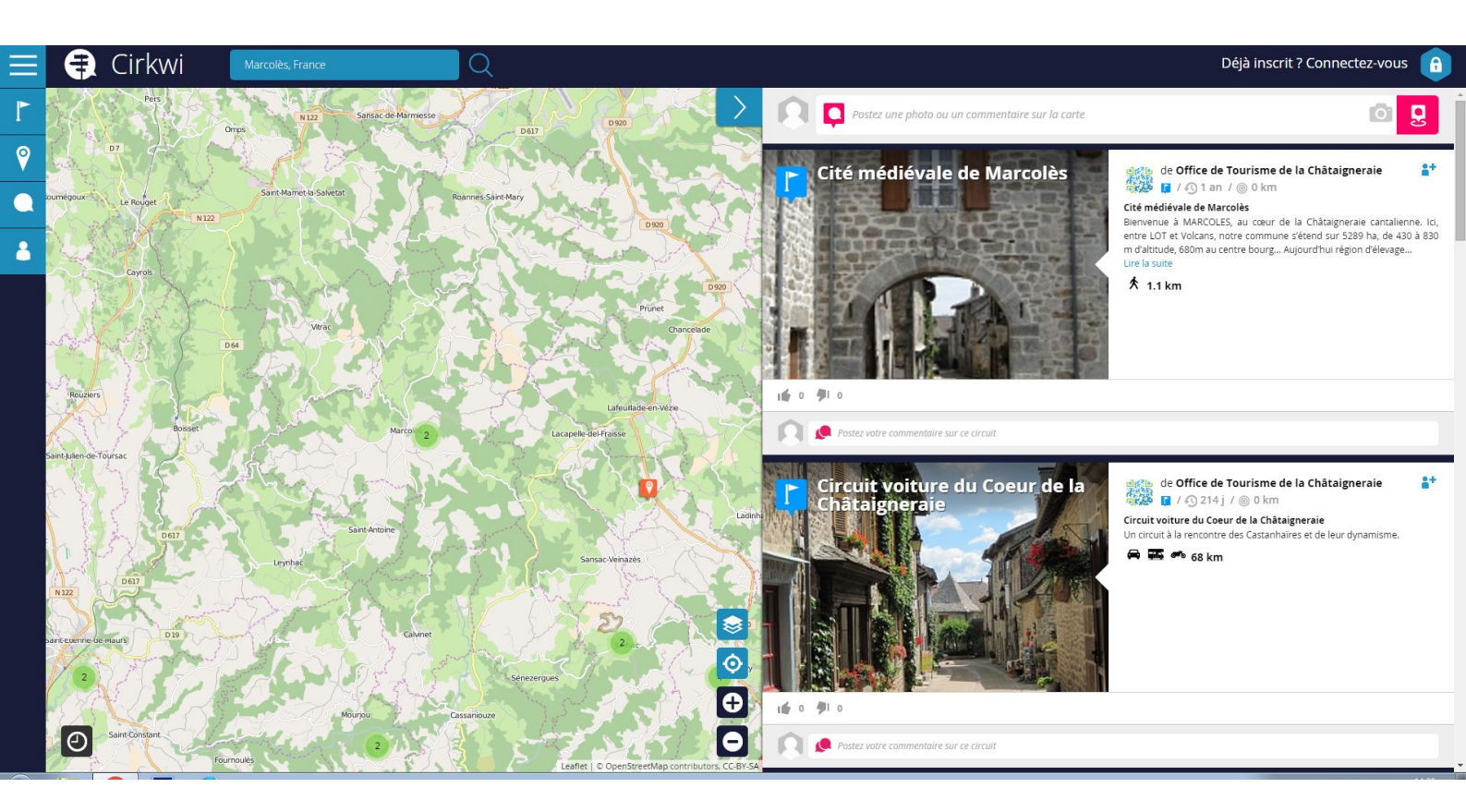

### CIRKWI COMMENT CA MARCHE ?

Le touriste doit télécharger l'application CIRKWI sur son smartphone ou tablette pour l'utiliser une fois sur place pendant son séjour avec son réseau opérateur internet ou wifi.

Si pas de réseau disponible sur son lieu de séjour, il peut au préablable, se connecter depuis chez lui et "embarquer" les circuits qui l'intéresse dans son compte, il pourra alors les consulter sur place en mode "hors connexion".

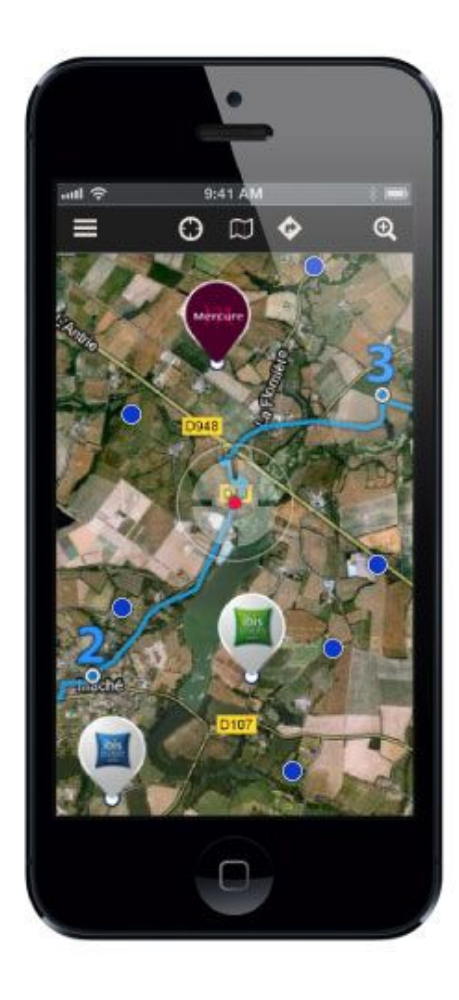

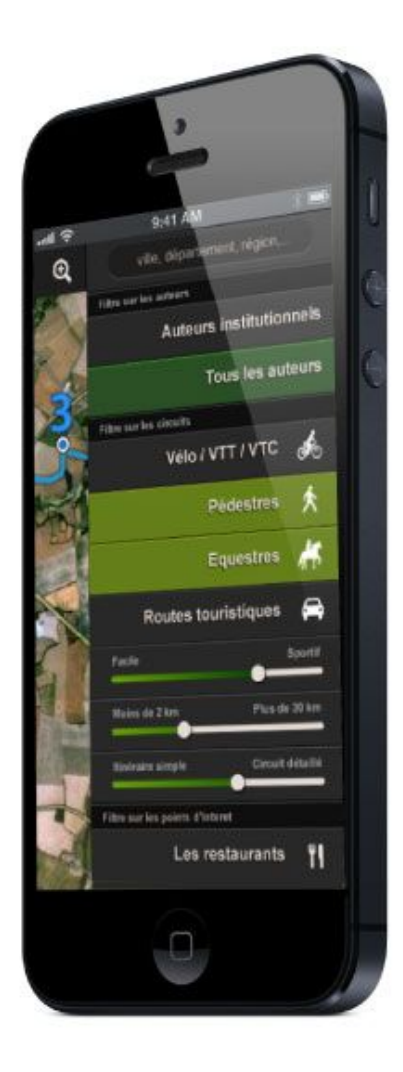

### POUR VOUS PRESTATAIRE

Etape 1 :

#### Aller sur http://www.cirkwi.com

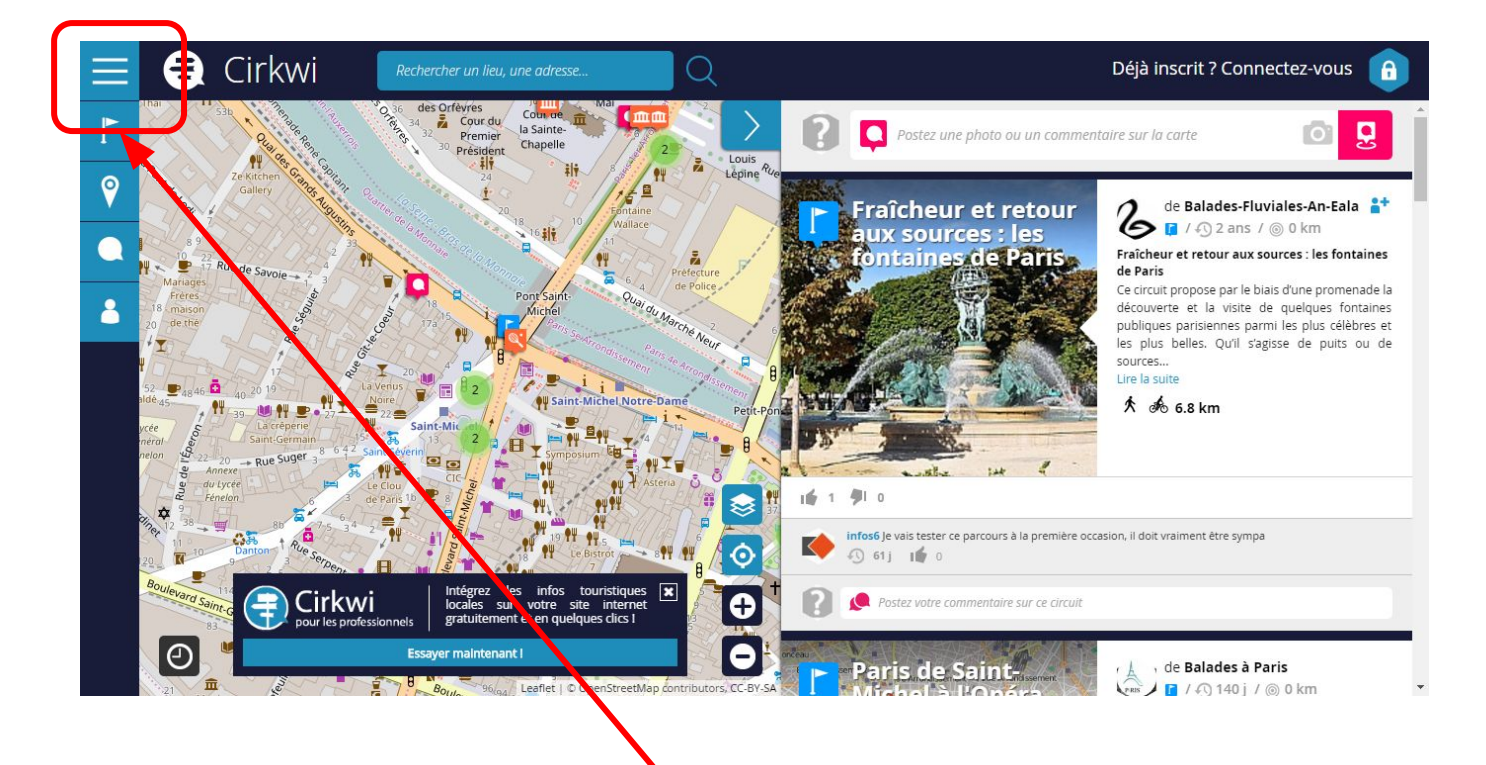

#### Créer un compte en cliquant ici, puis cliquer sur "S'inscrire"

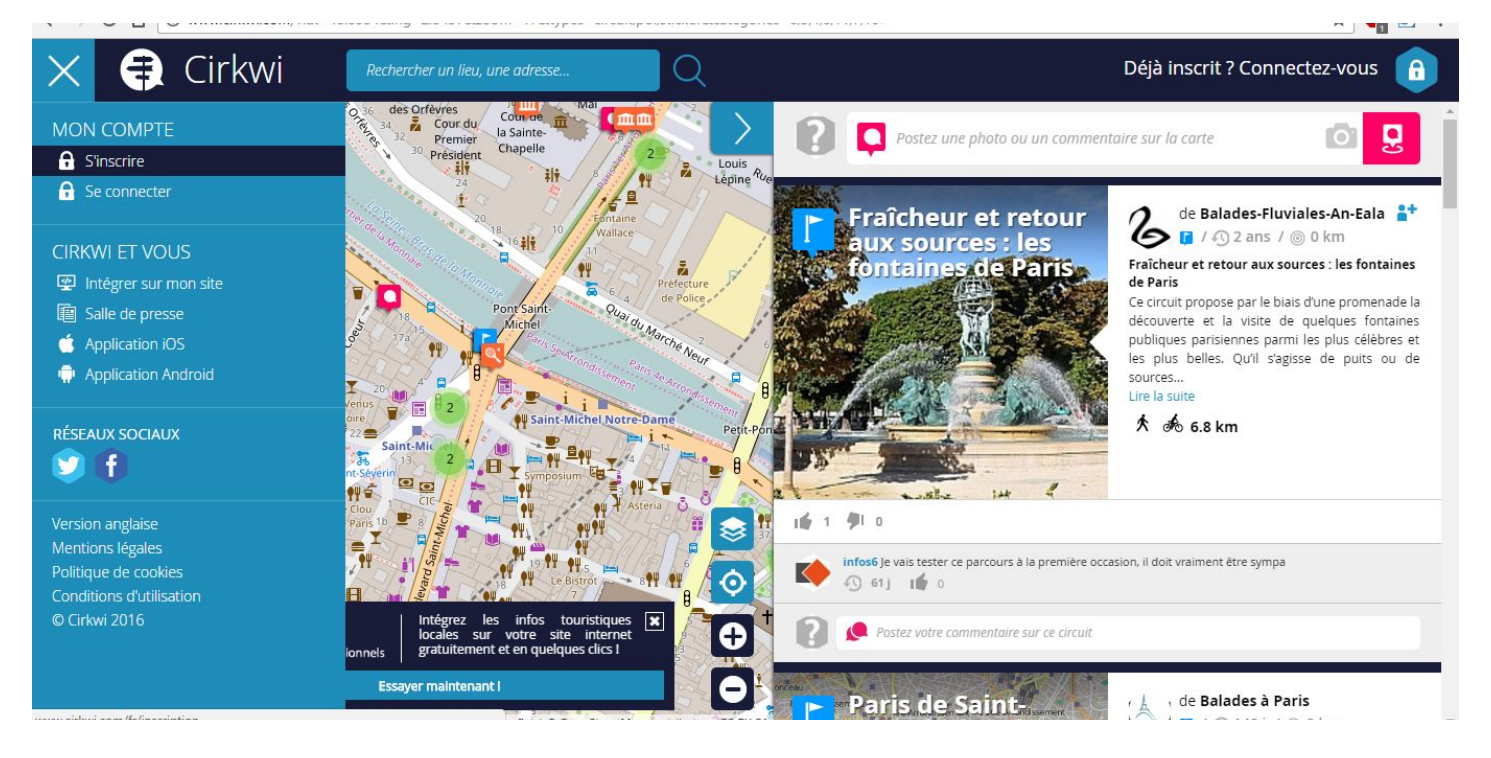

Remplissez les champs demandés et cliquez sur le bouton bleu.

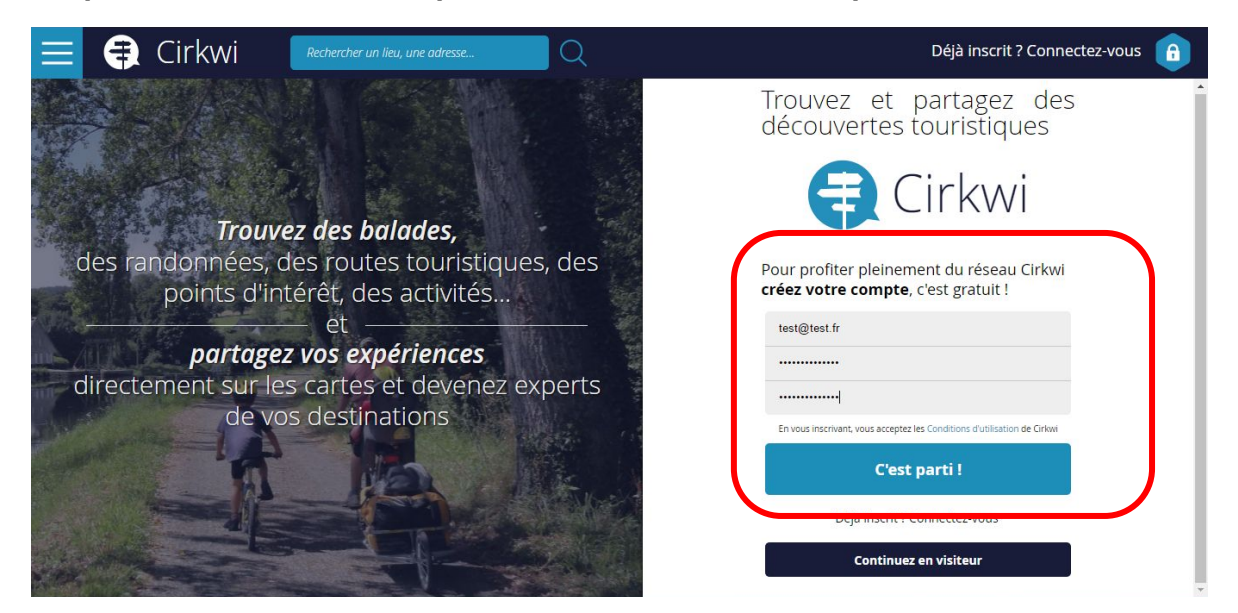

Puis sur le menu en haut à gauche, aller sur "Intégrer sur mon site"

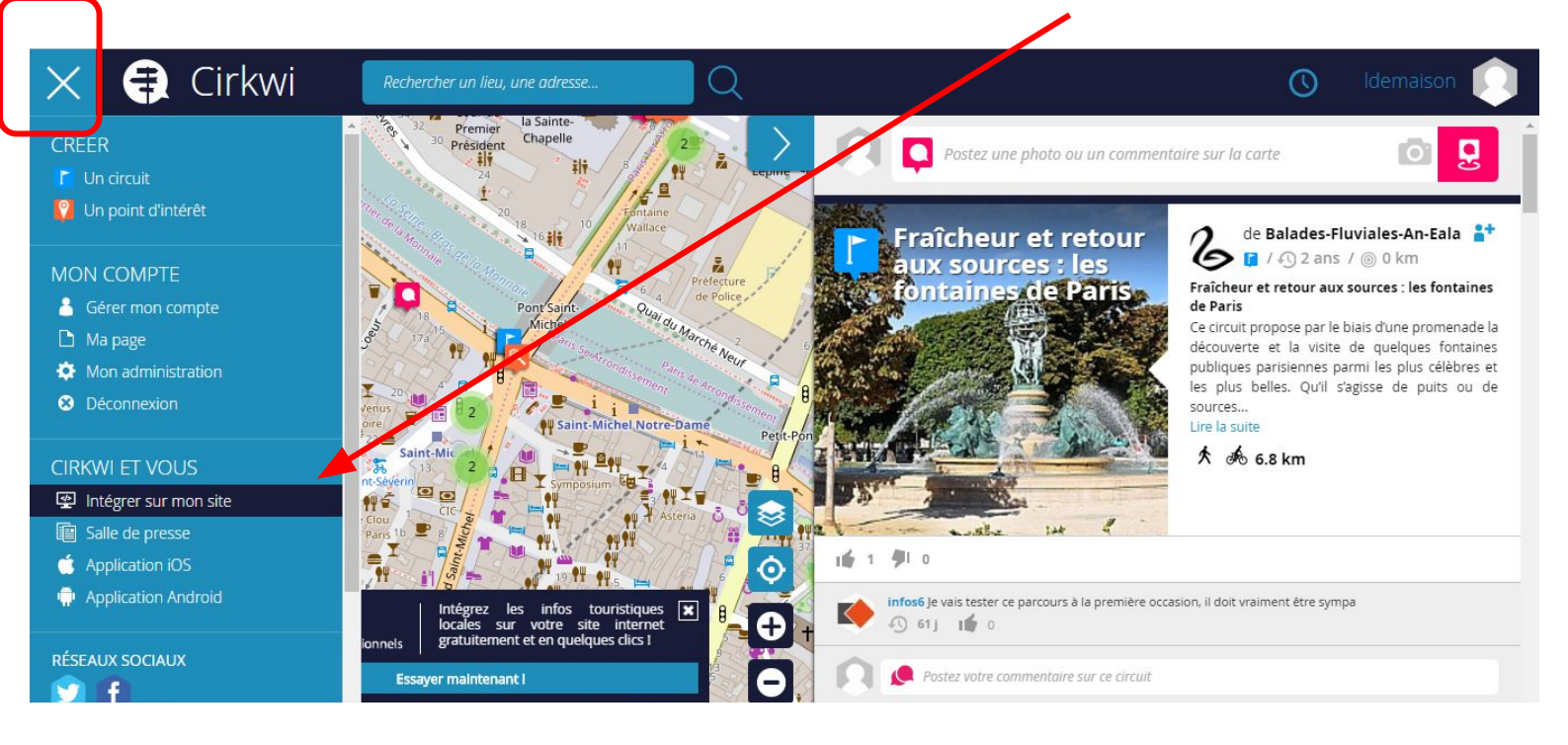

Ouverture d'une nouvelle fenetre sur www.modulesbox.com

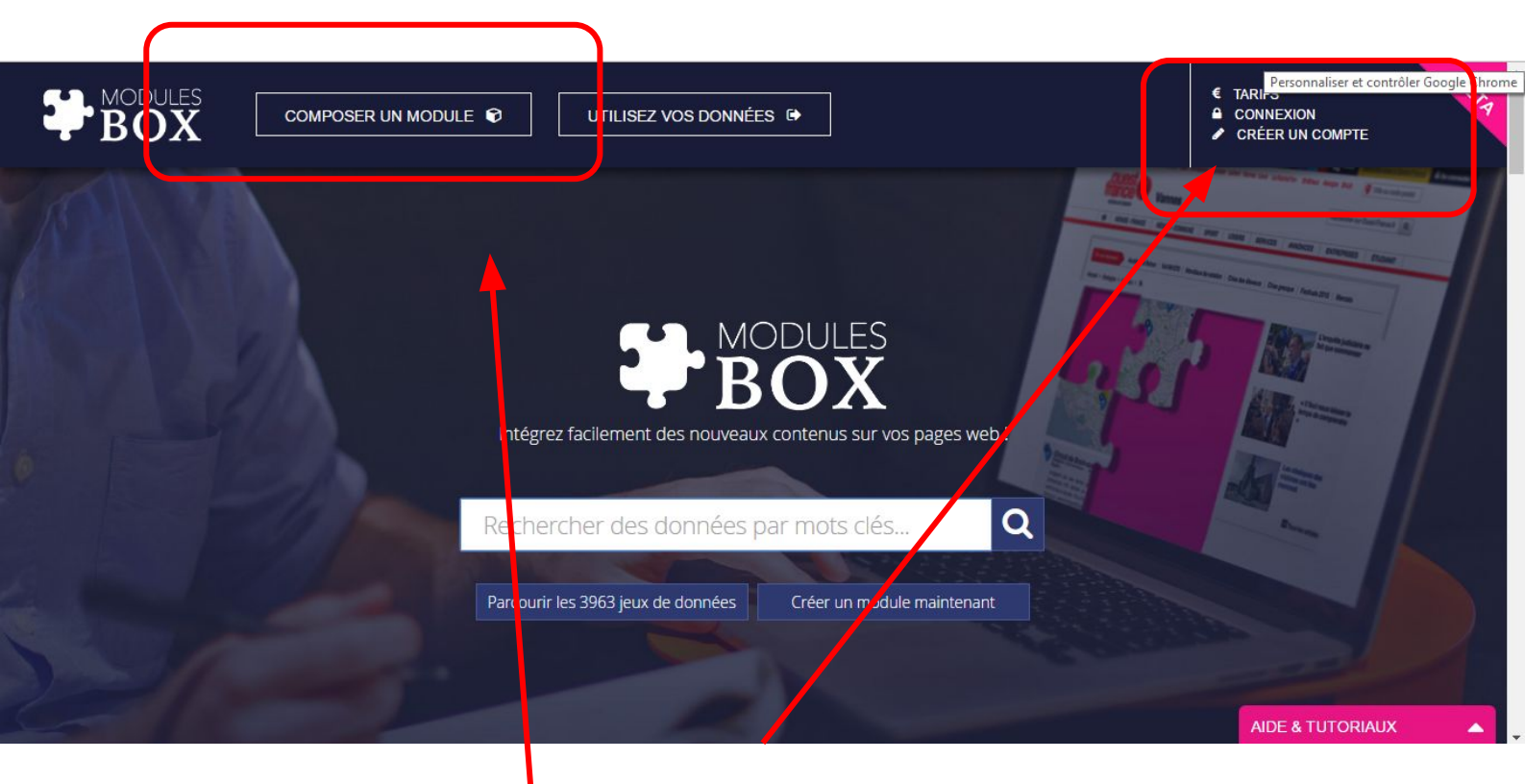

Se connecter avec les mêmes identifiants que sur Cirkwi.com

Cliquez sur "Composer un module"

Choisir le "Mode simplifié" (par défaut)

| COMPOSER UN MODULE 🍞 UTILISEZ VOS DONNÉES 🕞                 | BIENVENUE LDEMAISON TARIFS MES MODULES MON COMPTE SE DÉCONNECTER |
|-------------------------------------------------------------|------------------------------------------------------------------|
| MODE SIMPLIFIÉ (recommandé) MODE AVANCÉ                     |                                                                  |
| Titre du module Saisissez le titre de votre module          |                                                                  |
| URL de votre site internet http://www.votresiteinternet.com |                                                                  |
| <b>≡ SÉLECTIONNEZ LES CONTENUS</b>                          |                                                                  |

et Renseignez les champs demandés dans l'ordre d'affichage.

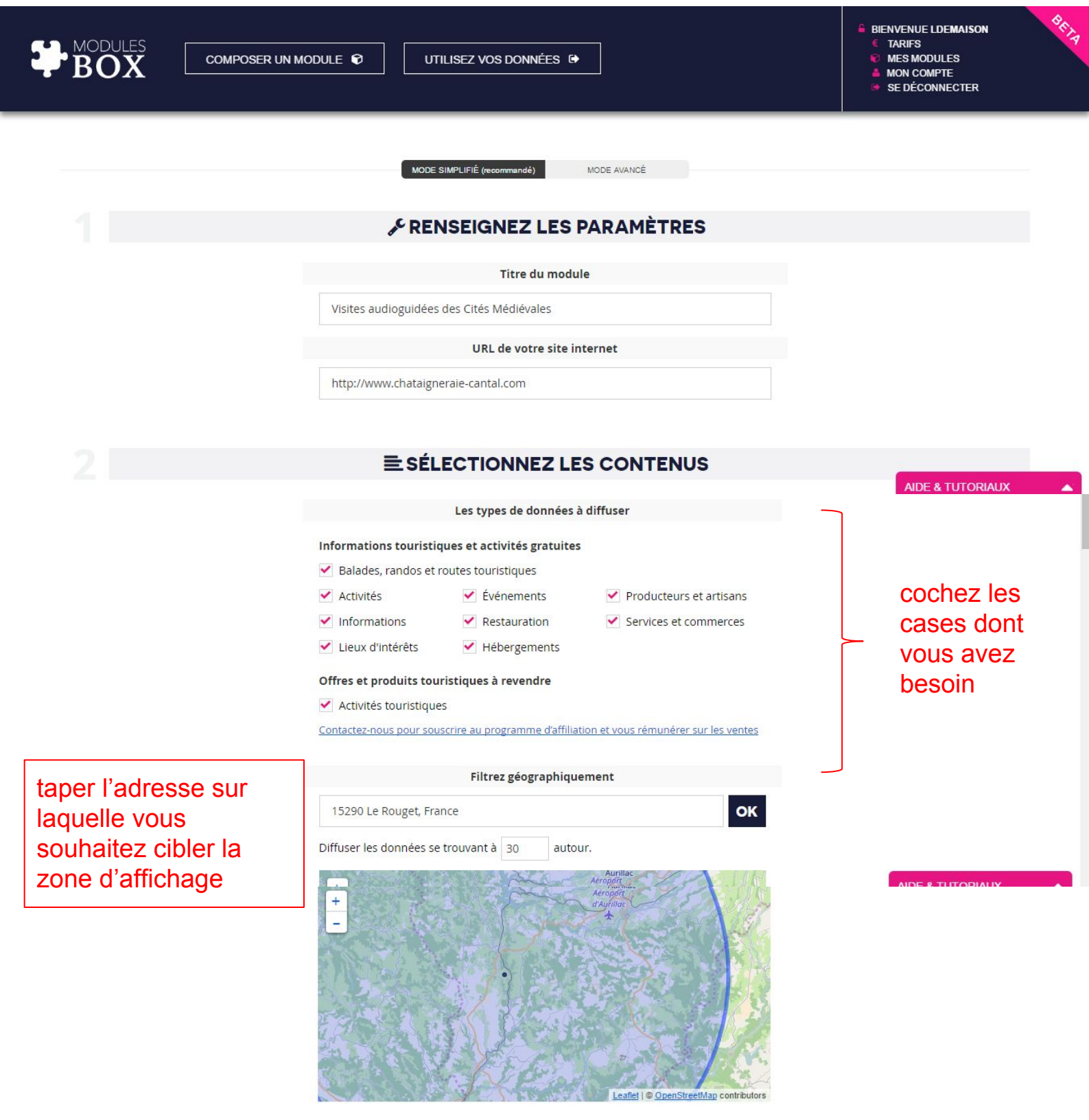

#### PERSONNALISEZ LE GRAPHISME

PASSER EN MODE AVANCÉ

Renseignez la couleur dominante de votre site internet

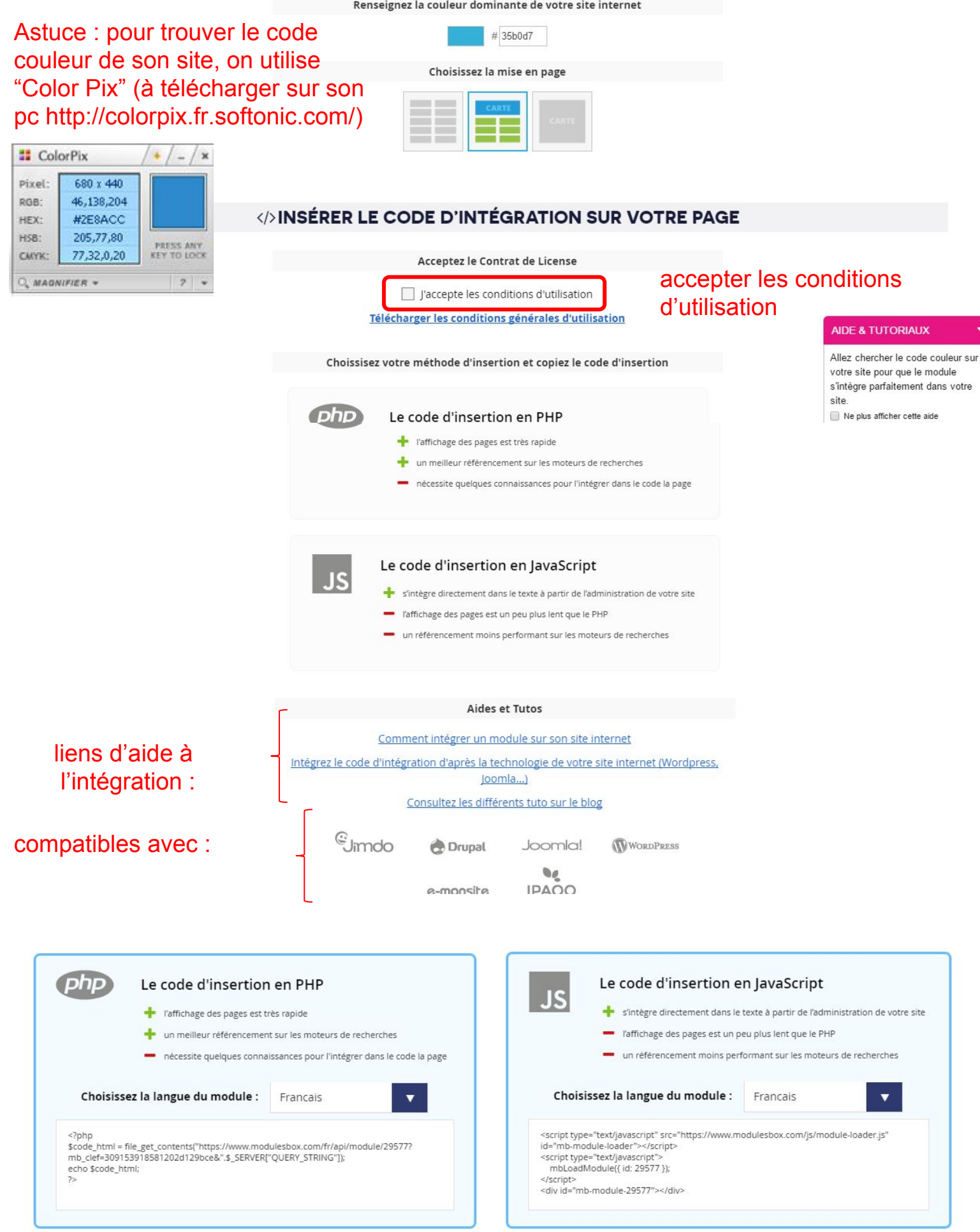

copier le code d'insertion selon la technique choisie et le coller à l'endroit voulu sur le site prestataire.

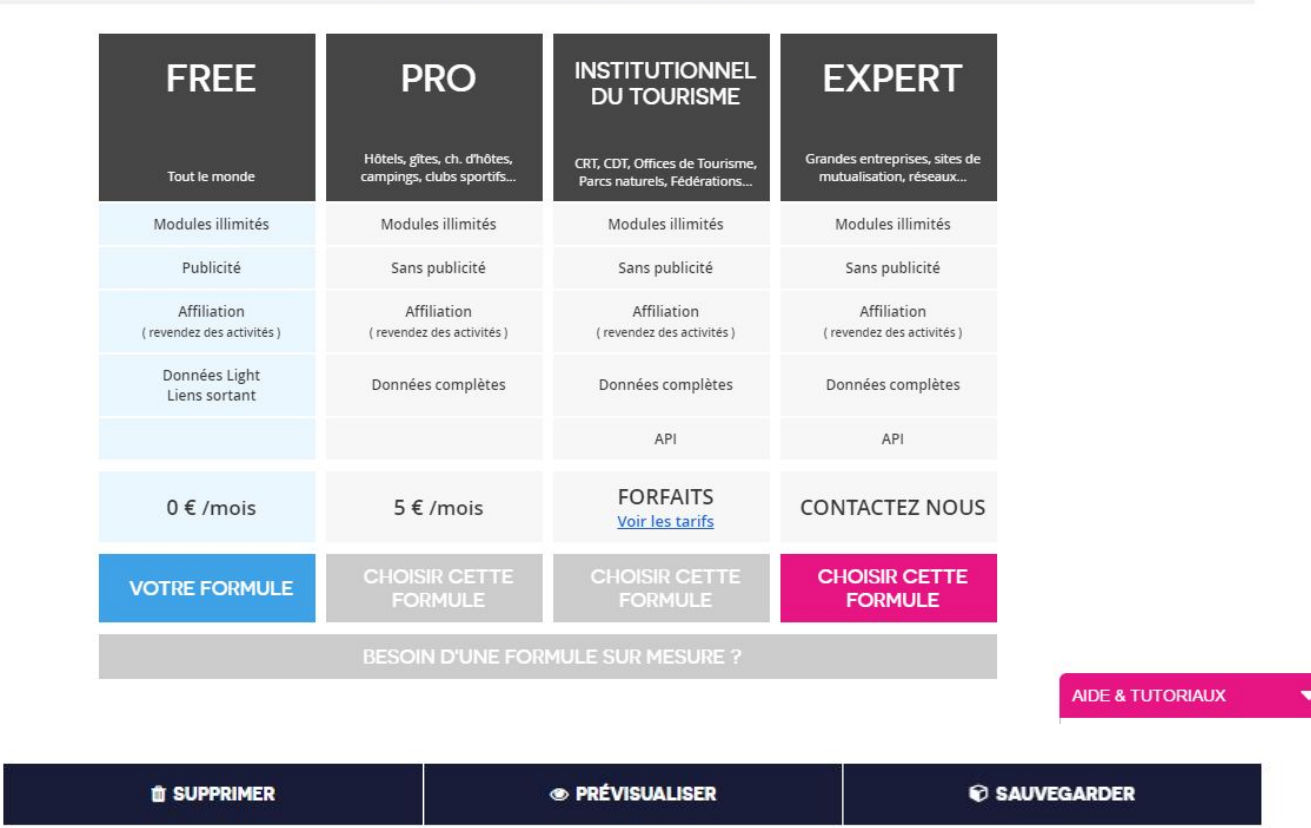

Conserver la formule "FREE" pour l'instant.

Cliquez sur "Sauvegarder" pour revenir quand vous le souhaitez sur le paramétrage du module, pour changer la couleur ou les critères à afficher.

Cliquez sur "Prévisualiser" pour afficher le module et voir le résultat avant d'intégrer sur le site.

Cliquez sur "Supprimer" pour effacer le module.

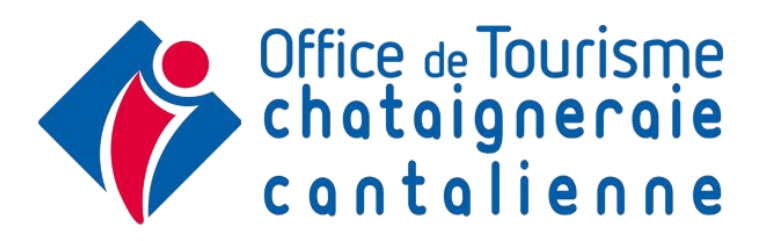

Ce tutoriel pas à pas vous est proposé par la Mission Animation Numérique de Territoire.

Pour toute aide ou accompagnement, vous pouvez nous contacter pour un rendez-vous individuel.

Vos contacts :

Marc Delbort & Lydie Demaison

numerique@chataigneraie-cantal.com

04 71 46 94 82